# Wi-Fi 接続手順書 (SSID:kku-edunet)【802.1X 認証】

[Windows 11]

# 1 接続設定

## 1.1 Wi-Fi 設定

デスクトップの【検索】アイコンをクリックしてください。

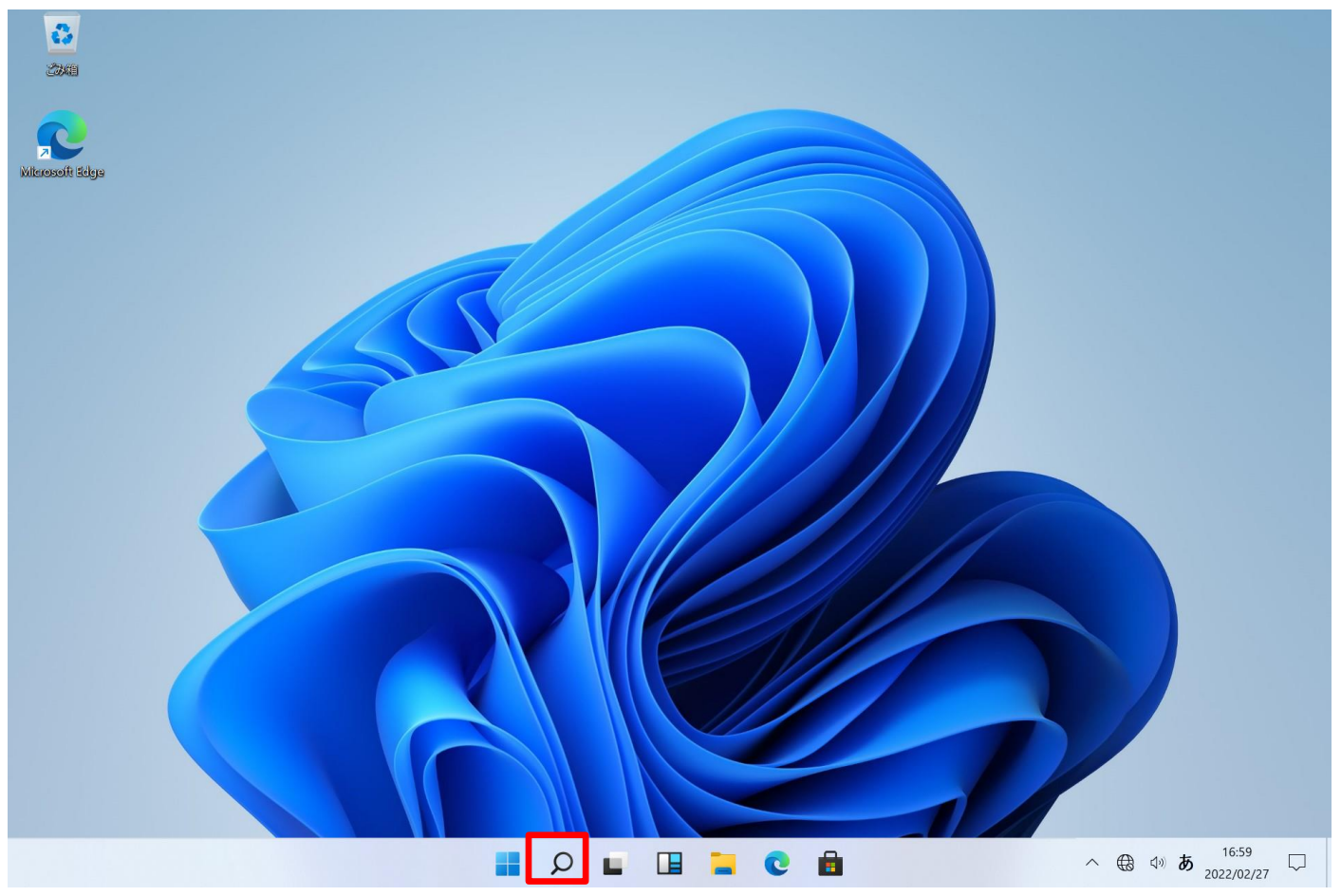

検索欄に【コントロールパネル】と入力し、【コントロールパネル】アプリを起動してください。

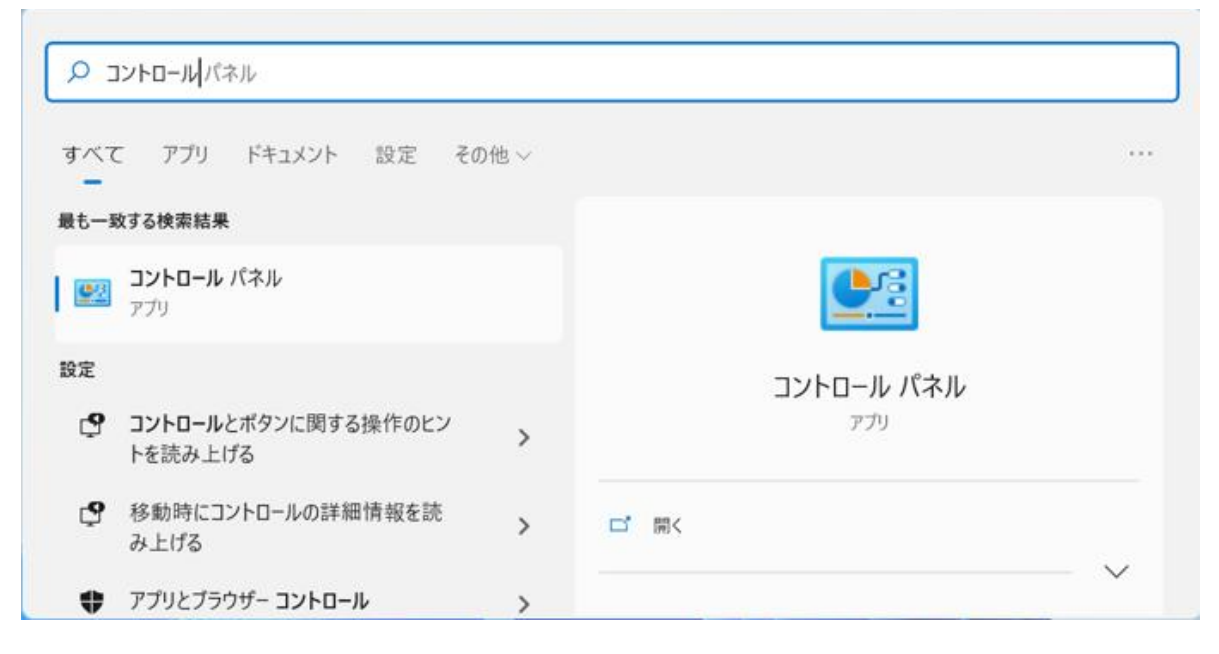

## 【ネットワークとインターネット】をクリックしてください。

💴 コントロール パネル

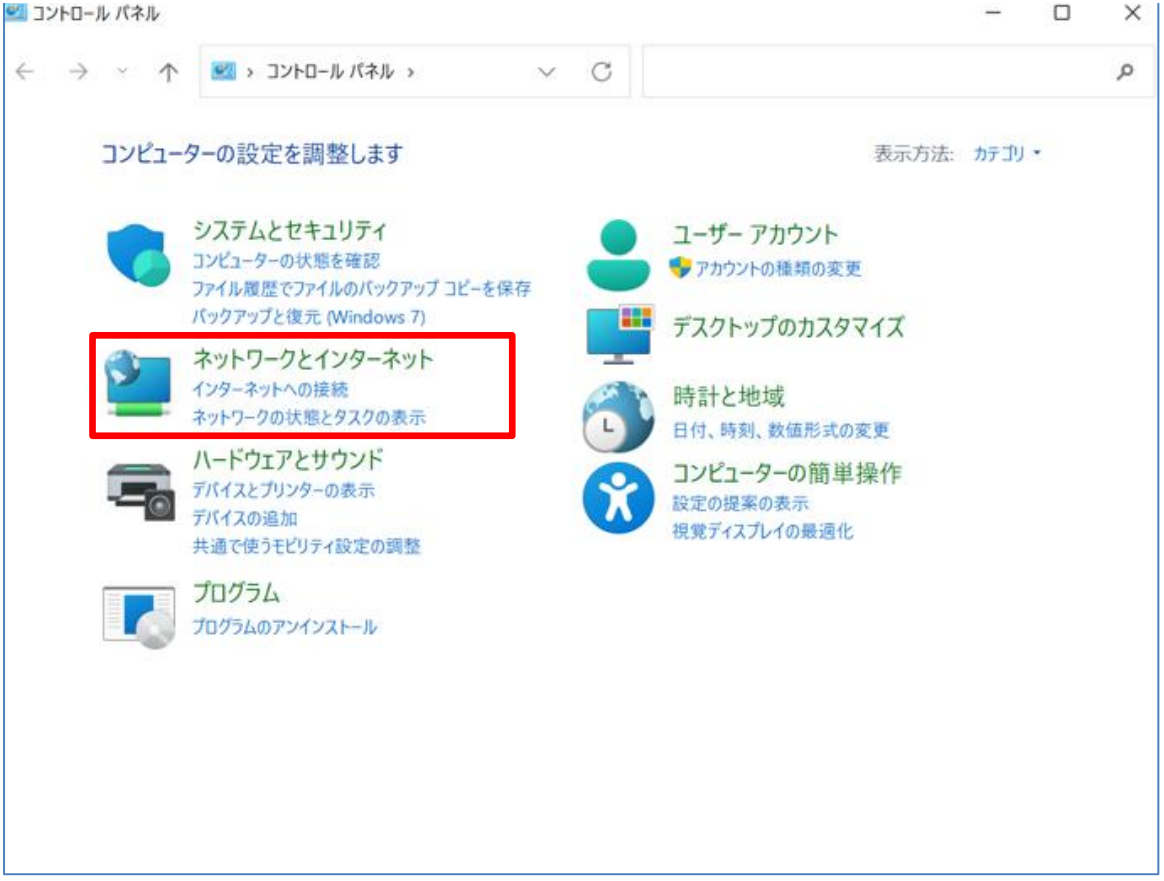

## 【ネットワークと共有センター】をクリックしてください。

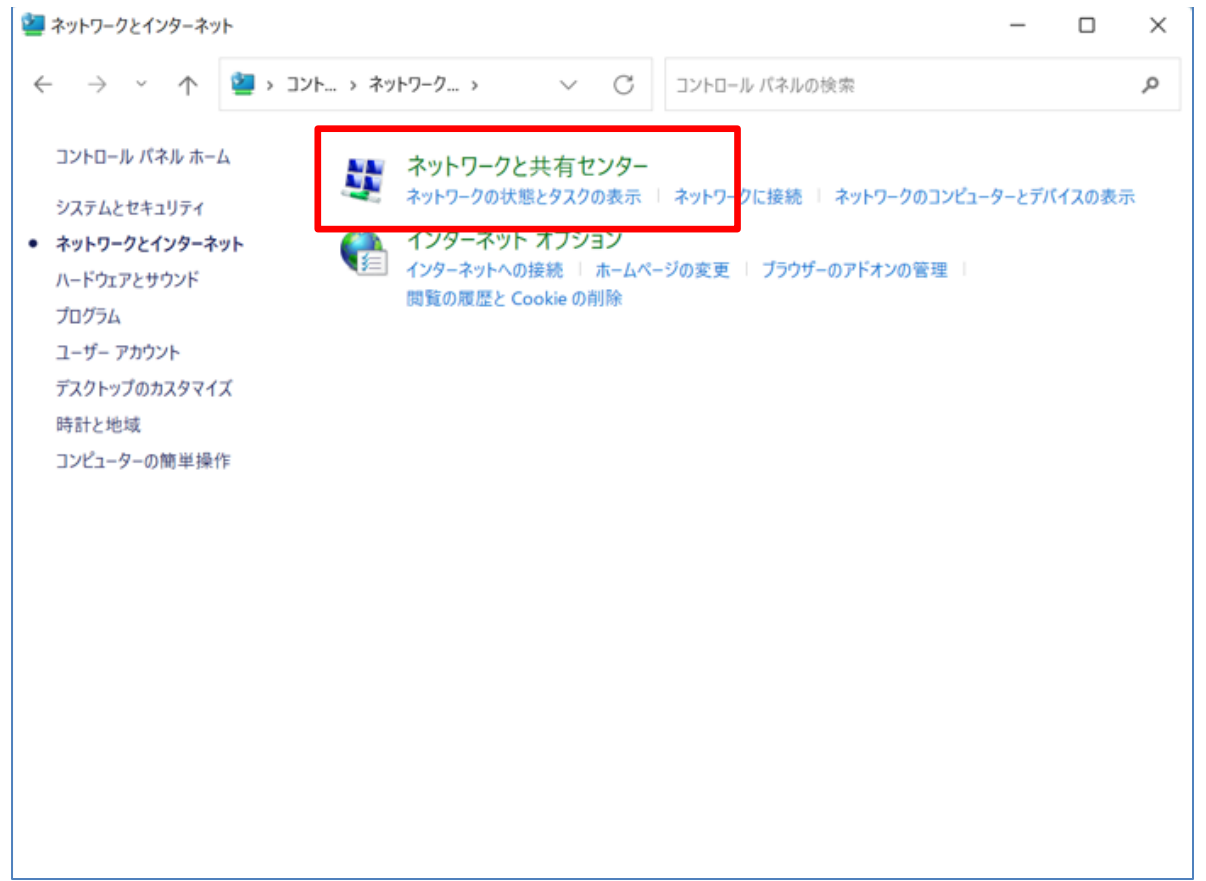

## 【新しい接続またはネットワークのセットアップ】をクリックしてください。

| 壁 ネットワークと共有センター               |                                                                                      | - 0       | ) X    |
|-------------------------------|--------------------------------------------------------------------------------------|-----------|--------|
|                               | <b>&gt; ネットワークと</b> > C コントロール パネルの検索                                                |           | Q.     |
| コントロール パネル ホーム                | 基本ネットワーク情報の表示と接続のセットアップ                                                              |           |        |
| アダプターの設定の変更<br>共有の詳細設定の変更     | アクティブなネットワークの表示現在どのネットワークにも接続していません。                                                 |           |        |
| メディア ストリーミング オプション            | ネットワーク設定の変更                                                                          |           |        |
|                               | 新しい接続またはネットワークのセットアップ<br>プロードバンド、ダイヤルアップ、または VPN 接続? セットアップします。あるいは<br>ントをセットアップします。 | 、ルーターまたはア | クセス ポイ |
|                               | 問題のトラブルシューティング<br>ネットワークの問題を診断して修復します。または、トラブルシューティングに関する                            | る情報を入手しま  | :\$.   |
| 関連項目                          |                                                                                      |           |        |
| Windows Defender ファイアウォー<br>ル |                                                                                      |           |        |
| インターネット オプション                 |                                                                                      |           |        |

【ワイヤレスネットワークに手動で接続します】をクリックしてください。

|          | 、」カ_マット」「                                                           | _ |
|----------|---------------------------------------------------------------------|---|
| <b>*</b> | フラーネットに接続します。<br>ロードバンドまたはダイヤルアップによるインターネットへの接続を設定します。              |   |
| <b>1</b> | <b>fしいネットワークをセットアップする</b><br>fしいルーターまたはアクセス ポイントをセットアップします。         |   |
|          | イヤレス ネットワークに手動で接続します<br>『公開のネットワークに接続するか、または新しいワイヤレス プロファイルを作成します   |   |
|          | <del>食場に接続します</del><br><sup>長場</sup> へのダイヤルアップまたは VPN 接続をセットアップします。 | 1 |
|          |                                                                     |   |

# 追加するワイヤレスネットワークの情報を入力する画面が表示されます。

| 追加するワイヤレスネ                        | ットワークの情報を入力しま                         | ます                |               |  |
|-----------------------------------|---------------------------------------|-------------------|---------------|--|
| ネットワーク名(E):                       | l                                     |                   |               |  |
| セキュリティの種類(S):                     | [オプションの選択]                            | ~                 |               |  |
| 暗号化の種類(R):                        |                                       | ~                 |               |  |
| セキュリティ キー(C):                     |                                       | ¢ 🗌               | 字を非表示にする(H)   |  |
| この接続を自動的に開                        | 見始します(T)                              |                   |               |  |
| □ ネットワークがフロートキ<br>警告: 選択すると、このコンピ | ャストを行っていない場合でも接続<br>ューターのプライパシーが危険にさら | する(O)<br>される可能性がお | <b>5ります</b> 。 |  |
|                                   |                                       |                   |               |  |

「ネットワーク名(E)」に【kku-edunet】と入力してください。

「セキュリティの種類(S)」で【WPA2-エンタープライズ】を選択してください。

| <sup>ペットワーク名(E):</sup> | kku-edunet        |                                  |
|------------------------|-------------------|----------------------------------|
| ?キュリティの種類(S):          | WPA2-エンタープライズ     | ×.                               |
| 音号化の種類(R):             | AES               | ~                                |
| ?キュリティ キー(C):          |                   | <ul> <li>文字を非表示にする(H)</li> </ul> |
| ── この接続を自動的に開          | 見始します(T)          |                                  |
| 🗌 ネットワークがプロードキ         | ヤストを行っていない場合でも接続す | る(O)                             |

「正常に kku-edunet を追加しました」と表示されます。 【接続の設定を変更します】をクリックしてください。

|   |                                           | _ |   | $\times$ |
|---|-------------------------------------------|---|---|----------|
| ~ | 💐 ワイヤレス ネットワークに手動で接続します                   |   |   |          |
|   | 正常に kku-edunet を追加しました                    |   |   |          |
|   | → 接続の設定を変更します(H)<br>接続のプロパティを開き、設定を変更します。 |   |   |          |
|   |                                           |   |   |          |
|   |                                           |   |   |          |
|   |                                           |   |   |          |
|   |                                           |   |   |          |
|   |                                           |   |   |          |
|   |                                           |   | 1 | ເວ       |

#### 「kku-edunet ワイヤレスネットワークのプロパティ」の「接続」タブが表示されます。

### 「セキュリティ」タブをクリックしてください。

「ネットワークの認証方法の選択」で【Microsoft 保護された EAP (PEAP)】を選択してください。

| kku-edunet | ワイヤレス | ネットワークのプ | ロバティ |
|------------|-------|----------|------|
|------------|-------|----------|------|

| ~ | 1 |
|---|---|
| / | ` |

| 接続          | セキュリティ          |                 |       |               |
|-------------|-----------------|-----------------|-------|---------------|
|             |                 |                 |       |               |
| 44-         | リニィの新聞のい        | WDA2 - エンタープライブ |       |               |
| 271         | リナイの確判(E):      | WPR2 - 179-771X |       | ×             |
| 暗号(         | との種類(N):        | AES             |       | ~             |
|             |                 |                 |       |               |
|             |                 |                 |       |               |
|             |                 |                 |       |               |
| ネット         | ワークの認証方法の過      | 選択(O):          |       |               |
| Micro       | osoft: 保護された EA | VP (PEAP)       | 設定(S) |               |
| <b>_</b> D; | グオンするたびに、この     | 接続用の資格情報を使用     | する(R) |               |
|             |                 |                 |       |               |
|             |                 |                 |       |               |
|             |                 |                 |       |               |
|             |                 |                 |       |               |
|             |                 |                 |       |               |
|             | 詳細設定(D)         |                 |       |               |
|             |                 |                 |       |               |
|             |                 |                 |       |               |
|             |                 |                 |       |               |
|             |                 |                 |       |               |
|             |                 |                 |       | +. +*`/+7   . |
|             |                 | 0               |       | +1721         |

タスクトレイの【インターネットアクセス】アイコンをクリックしてください。

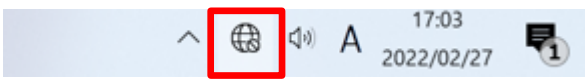

# 1.2 無線ネットワーク

【kku-edunet】をクリックしてください。

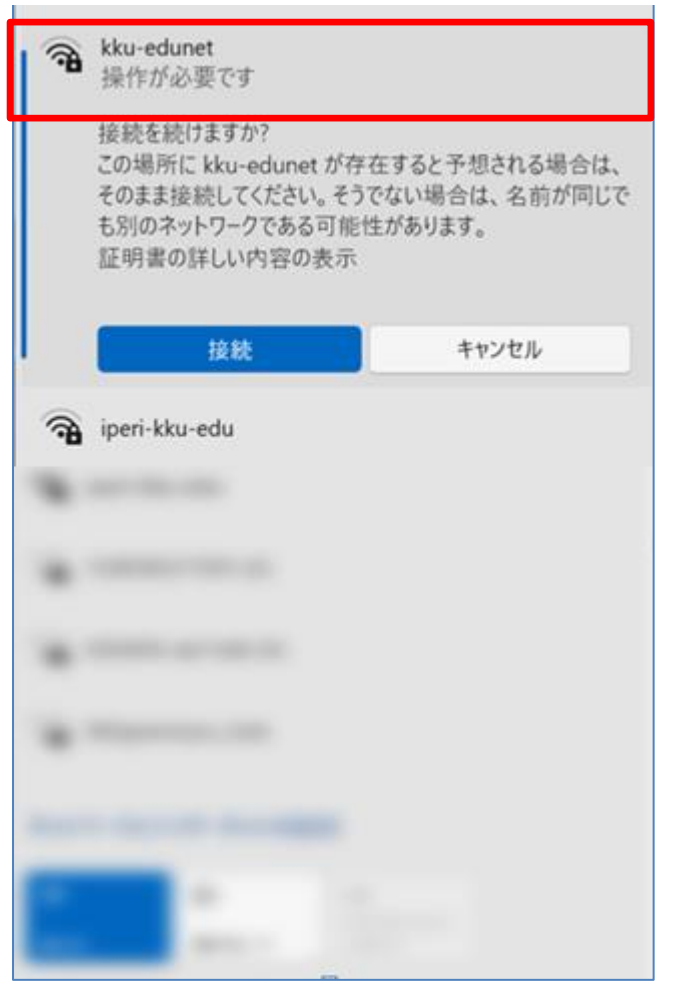

## 1.3 接続開始

「発行先」と「発行元」を確認してください。 【接続】をクリックしてください。

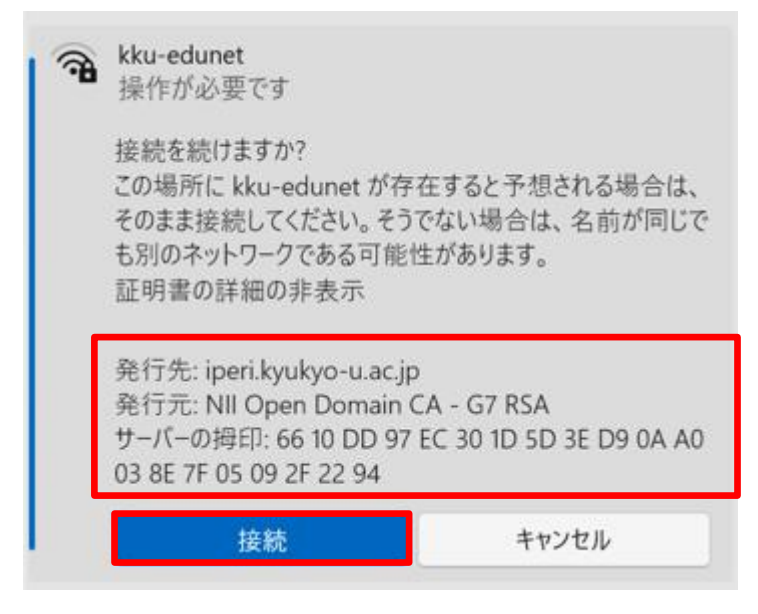

# 1.4 認証情報

【ユーザー名】と【パスワード】を記入してください。 【OK】をクリックしてください。

| Windows セキュリティ | ×     |
|----------------|-------|
| サインイン          |       |
| ユーザー名          |       |
| パスワード          |       |
| ОК             | キャンセル |

1.5 確認

接続されたことを確認してください。

【接続済み】となれば接続完了です。